## 江苏省政府采购电子签章(客户端) 手动升级操作说明

为确保江苏省政府采购电子签章相关服务始终适配最 新业务要求,现已发布电子签章(客户端)新版本。本次更 新需要系统各类用户(含采购人、代理机构、供应商等)在 本机对电子签章(客户端)进行手动升级,具体操作说明如 下:

- 一、已安装用户
- 1、 启动电子签章(客户端),在电脑桌面右下角任务栏找 到"江苏政采签章服务"图标,鼠标右键点击选择"检查升 级"(见下图)。

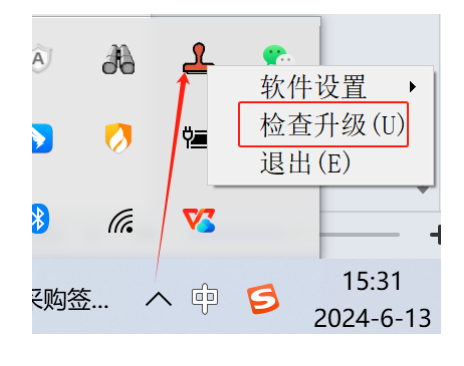

图 1

 系统弹出升级提示,点击确定即可自动安装新版本; 若系统提示"当前已是最新版!",则无需再进行升级操作 (见下图)。

| ѷ 江苏政采签章客户端自动更新程序         | _ |   | $\times$ |
|---------------------------|---|---|----------|
| 升级提示                      |   | × | 程<br>了程  |
|                           |   |   | 已经签      |
| 检测到最新版本!                  |   |   | Ŋ        |
| 请先关闭"政府采购客户端"和所有打开的浏览器窗口, |   |   |          |
| 然后点击【确定】按钮执行升级安装。         |   |   |          |
|                           |   |   |          |
| 确定                        |   |   |          |
|                           |   |   |          |

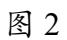

## 二、 最新版本下载

在"苏采云"系统登录页(http://jszfcg.jsczt.cn/jszc)选择 "驱动下载",下载并安装电子签章(客户端)即可。

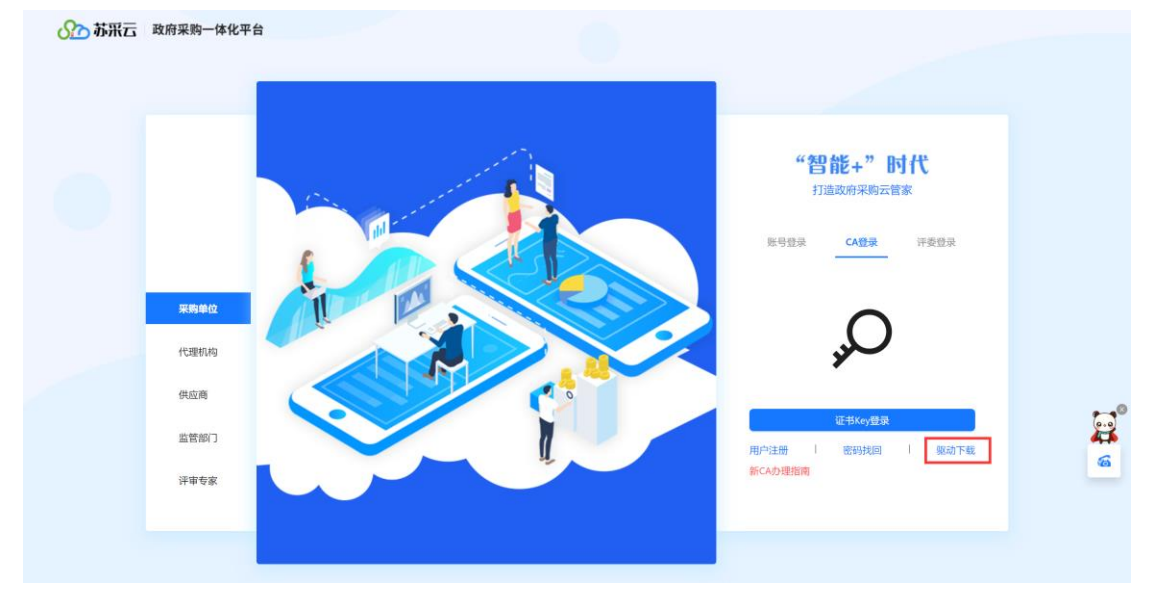

图 3

## 2024年6月13日